## 複数税率(軽減税率)対応

設定手順書

# SR-S4000 / SR-C550

10月1日以降実施版 《予約設定ではありません》

> 2019 年 9 月 カシオ計算機株式会社

### 1. 課税方式について

本手順書ではレジスターの課税方式を、以下のように設定致します。

| 課税方式         |              | 税率  | 税種 |
|--------------|--------------|-----|----|
| 光 弗 化 4      | 、圣学纪女        | 10% | 内税 |
| 月賀祝          | <b>地吊</b> 优平 |     | 外税 |
| 光年代っ         | ᆂᅑ᠈ᆕᆉᅚᄮᅿᇴ    | 00/ | 内税 |
| 消貨柷 2   軽减柷举 |              | 8%  | 外税 |

#### 2. 税率を設定する

- モードスイッチを「設定」に合わせます。
   ※キーは PGM キーを使用してください。
- ②
- ② 「↑」「↓」キーを押して、「1. 設定」に カーソルを合わせ「現/預」を押します。

| 0 |
|---|
|   |

③「↑」「↓」キーを押して、「7.税設定」に
 カーソルを合わせ「現/預」を押します。

| 3.担当者設定        |         |
|----------------|---------|
| 4.メッセージ設定      | <b></b> |
| 5.基本設定         |         |
| 6.ファンクションキー設定  |         |
| 7.税設定          | •       |
|                | ▼       |
| 戻る〈小計〉 確定〈現/預〉 |         |

④ 「↑」「↓」キーを押して、「1. 税率設定」に
 カーソルを合わせ「現/預」を押します。

1. 税率設定 2. 課税方式一括設定

戻るく小計>確定く現/預>

⑤「↑」「↓」キーを押して、
 「消費税率1/消費税率2」にカーソルを合わせ消費税率1に10%、消費税率2に
 8%と設定します。

| 消費税率1 | [   | 10]%   |  |
|-------|-----|--------|--|
| 消費税率2 | [   | 8]%    |  |
|       |     |        |  |
|       |     |        |  |
|       |     |        |  |
| 戻るく小計 | >確定 | 2<現/預> |  |

● ご購入直後は、消費税率1は8%、
 消費税率2は0%で設定されてます。

⑥ 「小計」キーを 3 回押し、設定モードのトップ メニューに戻ります。

| 1.設定        |   |
|-------------|---|
| 2.SDカード     |   |
| 3.Bluetooth |   |
| 4.システム設定    |   |
|             |   |
| 選択して確定<現/預> |   |
| 設定          | 0 |

⑦ モードスイッチを「OFF」にします。
 表示が消えます。

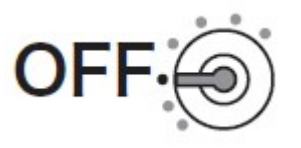

#### 5. 税額1円未満の端数処理設定

- モードスイッチを「設定」に合わせます。
   ※キーは PGM キーを使用してください。
- ① 「↑」「↓」キーを押して、「4.システム設定」に カーソルを合わせ「現/預」を押します。
- ③ 以下の通り操作します。 3 小計 2 2 6 小計
- ④ 端数処理を設定して、「現/預」「小計」を 押します。

| Α  | B  | С | D | 現/預 |
|----|----|---|---|-----|
| 小計 | -) |   |   |     |

| 設定          |   |
|-------------|---|
| 1.設定        |   |
| 2.SDカード     |   |
| 3.Bluetooth | _ |
| 4.システム設定    |   |
|             | 0 |
|             | 0 |
| PGM3        |   |
|             |   |
|             | 0 |
| 終了 モード替え    |   |
| PGM3        |   |
|             |   |
|             | 0 |
| 終了 モード替え    |   |

(ご購入直後は A=0、B=1、C=0、D=1 です)

#### ●設定された端数処理の内容を印字します。

| 課税方式      |              | 税率    | 税種 | 設定数値<br>入力箇所 | 設定数値       |
|-----------|--------------|-------|----|--------------|------------|
| 业 年 1 日 日 | 这些出去         | 1.00/ | 内税 | Α            |            |
| │泪貧祝⊥     | 進吊祝举         | 10%   | 外税 | В            | 円未満四捨五入:0  |
| 光井おっ      |              | 00/   | 内税 | С            | 円木満切り括し :1 |
| 月貸祝 ∠     | <b>辁</b> 减祝举 | 8%    | 外税 | D            |            |

モードスイッチを「OFF」にします。
 表示が消えます。

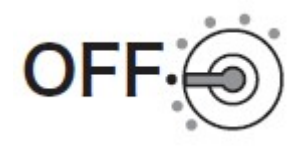

#### 4. 部門への設定 ※「部門の設定」は任意です

- モードスイッチを「設定」に合わせます。
   ※キーは PGM キーを使用してください。
- ② 「↑」「↓」キーを押して、「1.設定」にカーソル を合わせ「現/預」を押します。

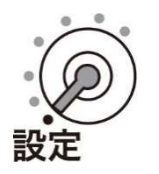

| 1.設定        |   |
|-------------|---|
| 2.SDカード     |   |
| 3.Bluetooth |   |
| 4.システム設定    |   |
|             |   |
| 選択して確定<現/預> |   |
| 設定          | 0 |
|             |   |

③「↑」「↓」キーを押して、「1.商品設定」に
 カーソルを合わせ「現/預」を押します。

| 1<br>2<br>3<br>4<br>5 | .商品設定<br>.日時設定<br>.担当者設定<br>.メッセージ設定<br>.基本設定 |  |
|-----------------------|-----------------------------------------------|--|
| 厚                     | える〈小計〉 確定〈現/預〉                                |  |

④ 「↑」「↓」キーを押して、「2.部門の設定」に
 カーソルを合わせ「現/預」を押します。

1.PLU設定 2.部門の設定 3.グループの設定

\_

- ⑤ 部門 No.を入力し「現/預」を押します。
   ●画面は、部門 No.1の入力です。
  - ●次の画面でも、部門 No.の選択が できます。

| 部門 No.を入力してください |
|-----------------|
| 部門 No. [1]      |
|                 |
| 戻る<小計>確定<現/預>   |

戻る<小計> 確定<現/預>

- ⑥ 「↑」「↓」キーを押して、設定する部門 No.
   にカーソルを合わせ「現/預」を押します。
   画面は、部門 No.1の選択です。
- ⑦ テンキーで単価を設定します。
   ●画面は、5,000 円の設定です。
   ※単価を設定しない場合は⑧へ

| 01.             | [部門01                                  | ]                                         |
|-----------------|----------------------------------------|-------------------------------------------|
| 02.             | [部門02                                  | ]                                         |
| 03.             | [部門03                                  | ]                                         |
| 04.             | [部門04                                  | ]                                         |
| 05.             | [部門05                                  | ] 🔻                                       |
|                 |                                        | •                                         |
| 戻る              | <小計> 確                                 | <br>定〈現/預〉                                |
| 01              | <b></b> 空风 月月                          | 01                                        |
| 01.             | . 140                                  |                                           |
| >>/ /T          |                                        |                                           |
| 単価              | ti i i i i i i i i i i i i i i i i i i | 5,000                                     |
| 単価<br>税種        | 1<br>[ [                               |                                           |
| 単価<br>税積<br>グル・ | ■ [<br>−プリンク                           | [ <u>5,000</u> ]<br>消費税1 内税 ]<br>[ノンリンク ] |

戻る<小計> 確定<現/預>

 ⑧ 税種を再設定する場合は、「↑」「↓」キーを 押して、「税種」にカーソルを合わせ「現/預」 を押します。

| 01. 🖁   | 邹門01       |   |
|---------|------------|---|
| 単価      | [ 5,000 ]  |   |
| 税種      | [消費税1 内税 ] |   |
| フループリンク | [ノンリンク ]   |   |
| 負単価     | [いいえ]      | v |
|         |            | ▼ |
| 戻る<小計   | > 確定<現/預>  |   |

- ⑨「↑」「↓」キーを押して、設定する税種に カーソルを合わせ「現/預」を押します。
   ●画面は、消費税 1 (10% 外税)の選 択です。
- ⑩ 続けて他部門の設定を行う場合は「小計」を
   1 回押して、⑥からの設定を繰返してください。
   終了させる場合は「小計」キーを5回押し、
   設定モードのトップメニューに戻ります。
- モードスイッチを「OFF」にします。
   表示が消えます。

| 1  | 消費税1    | 10%   | 内税   |  |
|----|---------|-------|------|--|
|    | 出 弗 托 1 | 1.00/ | あぜ   |  |
|    | 旧貝加     | 10%   | クトイ元 |  |
| 3. | <b></b> | 8%    | 闪祝   |  |
| ŧ. | 消費税2    | 8%    | 外税   |  |
| 5. | 非課税     |       |      |  |
|    |         |       |      |  |

戻る〈小計〉 確定〈現/預〉

| 1.設定        |   |
|-------------|---|
| 2.SDカード     |   |
| 3.Bluetooth |   |
| 4.システム設定    |   |
|             |   |
| 選択して確定<現/預> |   |
| 設定          | 0 |
|             |   |

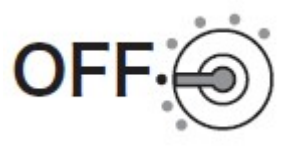

#### 5. PLU への設定 ※「PLU の設定」は任意です

- モードスイッチを「設定」に合わせます。
   ※キーは PGM キーを使用してください。
- ② 「↑」「↓」キーを押して、「1.設定」にカーソル を合わせ「現/預」を押します。

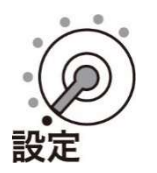

| 1.設定        |   |
|-------------|---|
| 2.SDカード     |   |
| 3.Bluetooth |   |
| 4.システム設定    |   |
|             |   |
| 選択して確定く現/預> |   |
| 設定          | 0 |
|             |   |

③「↑」「↓」キーを押して、「1.商品設定」に
 カーソルを合わせ「現/預」を押します。

| 1.商品設定              |   |
|---------------------|---|
| 2.日時設定              |   |
| 3.担当者設定             |   |
| 4.メリセーン設定<br>5.基本設定 | , |
|                     | • |
| 戻る<小計> 確定<現/預>      |   |

④ 「↑」「↓」キーを押して、「1.PLU の設定」に
 カーソルを合わせ「現/預」を押します。

PLUの設定
 商品の設定
 グループの設定
 ダループの設定

⑤ PLU No.を入力し「現/預」を押します。
 ●画面は、PLU No.1の入力です。
 ●次の画面でも、PLU No.の選択ができます。

| PLU No.をノ | しカしてください |     |
|-----------|----------|-----|
| PLU N₀.   | [        | 1 ] |
|           |          |     |
| 戻る〈小計〉    | ·確定<現/預> |     |

- ⑥ 「↑」「↓」キーを押して、設定する PLUNo.
   にカーソルを合わせ「現/預」を押します。
   画面は、部門 No.1 の選択です。
- ⑦ テンキーで単価を設定します。
   画面は、3,000 円の設定です。
   ※単価を設定しない場合は⑧へ

| 0001. | [PLU0001  | ]   |   |
|-------|-----------|-----|---|
| 0002. | [PLU0002  | ]   |   |
| 0003. | [PLU0003  | ]   |   |
| 0004. | [PLU0004  | ]   |   |
| 0005. | [PLU0005  | ]   | • |
|       |           |     | ▼ |
| 更るく   | い計>確定く現/系 | 百 > |   |

| 0001  | [PLU0001 | 1     |   |
|-------|----------|-------|---|
| 単価    |          | 3000] |   |
| 税種    | [消費税     | 1 内税] |   |
| 部門リンク | [ノンリンク   | ]     |   |
| 品番PLU |          | [いいえ] | ▼ |
|       |          |       | ▼ |
| 戻る<小詞 | 計>確定<現/預 | >     |   |

 ⑧ 税種を再設定する場合は、「↑」「↓」キーを 押して、「税種」にカーソルを合わせ「現/預」 を押します。

| 0001. | [PLU0001 | ]      |   |
|-------|----------|--------|---|
| 単価    | [        | 3000]  |   |
| 税種    | [消費      | 祝1 内税] |   |
| 部門リンク | [部門01    | ]      |   |
| 品番PLU |          | [いいえ]  | ▼ |
|       |          |        | ▼ |
| 戻る<小言 | +> 確定<現/ | 預>     |   |

 ⑨「↑」「↓」キーを押して、設定する税種に カーソルを合わせ「現/預」を押します。
 ●画面は、消費税 1 (10% 外税)の選 択です。

| 1. | 消費税1  | 10%    | 内税 |  |
|----|-------|--------|----|--|
| 2. | 消費税1  | 10%    | 外税 |  |
| 3. | 消費税2  | 8%     | 内税 |  |
| 4. | 消費税2  | 8%     | 外税 |  |
| 5. | 非課税   |        |    |  |
|    |       |        |    |  |
| 臣  | るく小計> | 確定(現/額 | >  |  |

- ⑩ 続けて他部門の設定を行う場合は「小計」
   を1回押して、⑥からの設定を繰返してください。
   終了させる場合は「小計」キーを5回押し、
   設定モードのトップメニューに戻ります。
- モードスイッチを「OFF」にします。
   表示が消えます。

| 3.Bluetooth<br>4.システム設定 |
|-------------------------|
| 選択して確定<現/預><br>設定       |
|                         |

0

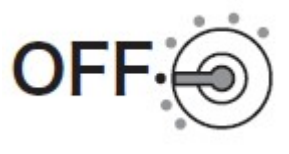

1.設定

2.SDカード

## 6. スキャニング PLU の設定 ※「スキャニング PLU の設定」は任意です

- モードスイッチを「設定」に合わせます。
   ※キーは PGM キーを使用してください。
- ② 「↑」「↓」キーを押して、「1.設定」にカーソルを合わせ 「現/預」を押します。
- ③「↑」「↓」キーを押して、「1.商品設定」にカーソルを
   合わせ「現/預」を押します。
- ④ 「↑」「↓」キーを押して、「1.PLU 設定」にカーソル
   を合わせ「現/預」を押します。
- ⑤ 設定変更する商品をスキャニングします。

| 6 | テンキーで単価を設定します。    |
|---|-------------------|
|   | ● 画面は 300 円の設定です。 |
|   | ※単価を変更しない場合は⑦へ    |

⑦ 税種を再設定する場合は、「↑」「↓」キーを押して、
 「税種」にカーソルを合わせ「現/預」を押します。

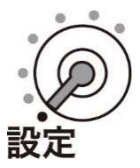

| 選択して確定く現/預> |   |
|-------------|---|
| 設定          | 0 |

| 1.商品設定         |   |
|----------------|---|
| 2.日時設定         |   |
| 3.担当者設定        |   |
| 4.メッセージ設定      |   |
| 5.基本設定         | ▼ |
|                | ▼ |
| 戻る<小計> 確定<現/預> |   |

| 1.PLU設定        |  |
|----------------|--|
| 2.部門の設定        |  |
| 3.グループの設定      |  |
|                |  |
|                |  |
|                |  |
| 豆ろ/小計\ 確守/珇/貊\ |  |

| PLU No.              | を入力してくださし  | ١                |
|----------------------|------------|------------------|
| PLU No.              | [          | ]                |
|                      |            |                  |
| 戻る<小計                | ┠> 確定<現/預> |                  |
| 0217. [⊐-<br>単価      | -E         | ]                |
| ₽ш<br>税種             | [消費税1      | 内税]              |
| 部門ルク                 | [部門01      | ]<br>\\\\\_] _   |
|                      |            | ▼                |
| 戻る<小計                | ·> 確定<現/預> |                  |
| 0217. [コ-<br>単価      | -E         | ]<br>300]        |
| <sup>车</sup> 画<br>税種 | [消費税1      | 内税]              |
| 部門ルク                 | [部門01      | ]<br>\\\\\zz ] = |
|                      |            | ▼                |

- ⑧「↑」「↓」キーを押して、設定する税種にカーソルを合わせ 「現/預」を押します。
  - 画面は、消費税1(10% 外税)選択です。

| 1. 消費税1<br>2. 消費税1<br>3. 消費税2<br>4. 消費税2<br>5. 非課税 | 10% 内税<br>10% 外税<br>8% 内税<br>8% 外税 |  |
|----------------------------------------------------|------------------------------------|--|
| 戻る<小計> 確定<現/預>                                     |                                    |  |

⑨ 続けて他のスキャニング PLU 設定を行う場合「小計」を
 2 回押して⑤からの設定を繰り返してください。
 終了させる場合は「小計を」5 回押して設定メニューに
 戻します。

7.

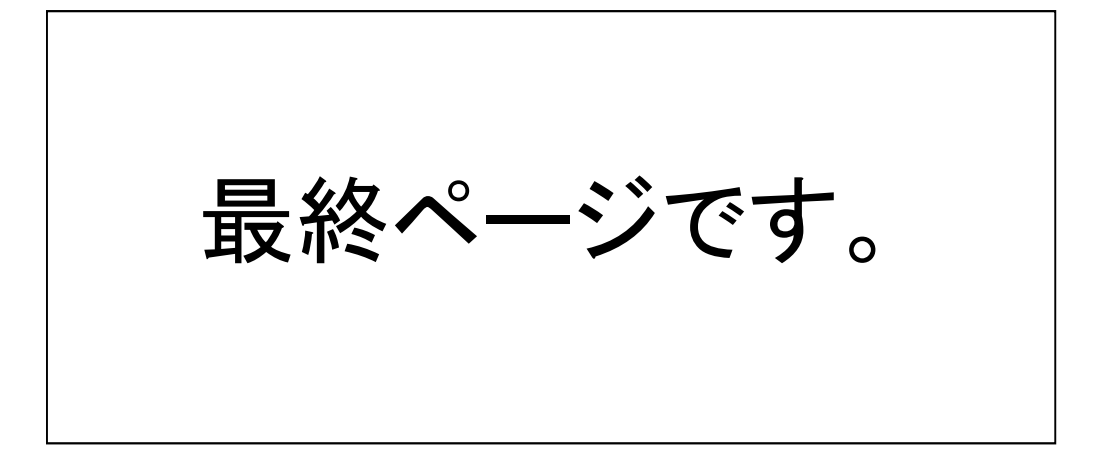